# SHINSUNG E&G Co., Ltd.

# **MCUL32 Series**

V1.4.6.39 or higher

# **Serial Driver**

Supported version TOP Design Studio

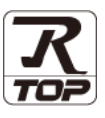

### CONTENTS

We want to thank our customers who use the Touch Operation Panel.

#### 1. System configuration Page 2

Describes the devices required for connection, the setting of each device, cables, and configurable systems.

#### 2. External device selection Page 3

Select a TOP model and an external device.

**3.** TOP communication setting

#### Page 4

Describes how to set the TOP communication.

#### 4. External device setting Page 10

Describes how to set up communication for external devices.

#### 5. Cable table

#### Page 11

Describes the cable specifications required for connection.

#### **6.** Supported addresses

#### Page 12

Refer to this section to check the addresses which can communicate with an external device.

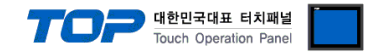

# 1. System configuration

The system configuration of TOP and "SHINSUNG E&G Co., Ltd. – MCUL32 Series" is as follows.

| Series | Link I/F                       | Communication<br>method | Communication setting                                                             | Cable                 |
|--------|--------------------------------|-------------------------|-----------------------------------------------------------------------------------|-----------------------|
| MCUL32 | PC Comm. Port<br>(RJ-11/RJ-12) | RS-485                  | <u>3. TOP</u><br>communication<br>setting<br><u>4. External device</u><br>setting | <u>5. Cable table</u> |

■ Connectable configuration

 $\cdot$  1:1 (one TOP and one external device) connection

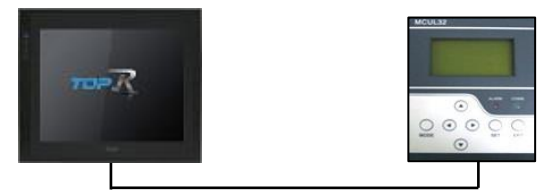

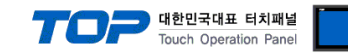

### 2. External device selection

■ Select a TOP model and a port, and then select an external device.

|                                                                                                    |                                                                                                    |                                                   |                                                                                                    |          | ×         |
|----------------------------------------------------------------------------------------------------|----------------------------------------------------------------------------------------------------|---------------------------------------------------|----------------------------------------------------------------------------------------------------|----------|-----------|
| PLC select [CO                                                                                                    | DM1]                                                                                                    |                                                   |                                                                                                    |          |           |
| Filter : [All]                                                                                                    | -                                                                                                    |                                                   | ~                                                                                                    | Search : |           |
|                                                                                                    |                                                                                                    |                                                   |                                                                                                    | Model    | () Vendor |
| Vendor                                                                                                    | ^                                                                                                    | Model                                             |                                                                                                    |          | •         |
| MINIEREA Co. 114                                                                                                    |                                                                                                    |                                                   | ASI Systems : ASIC/2 Serie                                                                                                    | 25       |           |
| MINEBEA Co., Ltd.                                                                                                    |                                                                                                    | <b>\$</b>                                         | ESCO : IGBT Rectifier                                                                                                    |          |           |
| Azbii Corporation                                                                                                    |                                                                                                    | 8                                                 | OKY : DVC                                                                                                    |          |           |
| KORO TECHNOLOGY                                                                                                    |                                                                                                    | 8                                                 | ILSHINBIO : FD FRONT                                                                                                    |          |           |
| ROBUSTAR                                                                                                    |                                                                                                    | 80                                                | SHINSUNG E&G : MCUL32                                                                                                    | Series   |           |
| EDmpapst                                                                                                    |                                                                                                    | 8                                                 | SPEEDTECH : PUI-2000 Se                                                                                                    | ries     |           |
| CoDeSys Automation Al                                                                                                    | liance                                                                                                    |                                                   | JISANG : Rectifier                                                                                                    |          |           |
| Ophir Optronics Solution                                                                                                    | ns Ltd.                                                                                                    | <b>~</b>                                          | ASN + T&H Sepsor                                                                                                    |          |           |
| SERVOMEX                                                                                                    |                                                                                                    |                                                   |                                                                                                    |          |           |
| Tiger Optics, LLC                                                                                                    |                                                                                                    |                                                   | SNC : How Meter                                                                                                    |          |           |
| B & R Automation                                                                                                    |                                                                                                    |                                                   | SEORIM : PMC3000                                                                                                    |          |           |
| Peripheral Device                                                                                                    | _                                                                                                    |                                                   | MEMORY MAP SLAVE                                                                                                    |          |           |
| OTHERS Manufacture                                                                                                    |                                                                                                    |                                                   | WILLINGS : Master-K                                                                                                    |          |           |
|                                                                                                    | •                                                                                                    | <u>∧</u> _                                        |                                                                                                    |          | •         |
|                                                                                                    |                                                                                                    |                                                   | Back                                                                                                    | 🃫 Next   | X Cancel  |
| Select Device                                                                                                    |                                                                                                    |                                                   |                                                                                                    |          |           |
|                                                                                                    |                                                                                                    |                                                   |                                                                                                    |          |           |
| PLC Setting[ SHIN                                                                                                    | SUNG E <u>G</u> : MC                                                                                                    | UL32 S                                            | eries ]                                                                                                    |          |           |
| PLC Setting[ SHIN<br>Alias Name                                                                                                    | SUNG E <u>G</u> : MC<br>: PLC1                                                                                                    | UL32 S                                            | eries ]                                                                                                    |          |           |
| PLC Setting[ SHIN<br>Alias Name<br>Interface                                                                                                    | SUNG E <u>G</u> : MC<br>: PLC1<br>: Serial                                                                                                    | UL32 S                                            | eries ]                                                                                                    |          |           |
| PLC Setting[ SHIN:<br>Alias Name<br>Interface<br>Protocol                                                                                                    | SUNG E <u>G</u> : MC<br>: PLC1<br>: Serial<br>: MCUL32                                                                                                    | XUL32 S                                           | Series ]                                                                                                    | Сог      | mm Manual |
| PLC Setting[ SHIN<br>Alias Name<br>Interface<br>Protocol                                                                                                    | SUNG E <u>G</u> : MC<br>: PLC1<br>: Serial<br>: MCUL32                                                                                                    | UL32 S                                            | ieries]                                                                                                    | Con      | mm Manual |
| PLC Setting[ SHIN<br>Alias Name<br>Interface<br>Protocol                                                                                                    | SUNG E <u>G</u> : MC<br>: PLC1<br>: Serial<br>: MCUL32                                                                                                    | SUL32 S                                           | ieries ]                                                                                                    | Con      | mm Manual |
| PLC Setting[ SHIN<br>Alias Name<br>Interface<br>Protocol                                                                                                    | SUNG E <u>G</u> : MC<br>: PLC1<br>: Serial<br>: MCUL32<br>-Y<br>ND ~<br>1 TimeOut                                                                                                    | 5                                                 | ieries ]                                                                                                    | Cor      | mm Manual |
| PLC Setting[ SHIN<br>Alias Name<br>Interface<br>Protocol                                                                                                    | SUNG E <u>G</u> : MC<br>: PLC1<br>: Serial<br>: MCUL32<br>SY<br>ND ~<br>1 TimeOut<br>1 Condition                                                                                                    | SUL32 S                                           | ieries ]                                                                                                    | Cor      | mm Manual |
| PLC Setting[ SHIN<br>Alias Name<br>Interface<br>Protocol<br>Use Redundant<br>Operate Condition : A<br>Change Condition : C<br>Primary Option                                                                                                    | SUNG E <u>G</u> : MC<br>: PLC1<br>: Serial<br>: MCUL32<br>                                                                                                    | 5                                                 | (Second)                                                                                                    | Cor      | mm Manual |
| PLC Setting[ SHI]K<br>Alias Name<br>Interface<br>Protocol<br>Operate Condition : A<br>Change Condition : E<br>Primary Option<br>Timeout                                                                                                    | SUNG E <u>G</u> : MC<br>: [PLC1<br>: [Serial<br>: [MCUL32<br>Y<br>ND ~<br>1 TimeOut<br>1 Condition                                                                                                    | SUL32 S                                           | image: second decision                                                                                                    | Cor      | mm Manual |
| PLC Setting[ SHIN<br>Alas Name<br>Interface<br>Protocol<br>Use Redundan<br>Operate Conditon : A<br>Change Conditon : A<br>Primary Option<br>Timeout<br>Send Wait                                                                                                    | SUNG E <u>G</u> : MC<br>: [PLC1<br>: Serial<br>: MCUL32<br>Y<br>ND ~<br>1 TimeOut<br>1 Condition<br>300 0<br>0 0                                                                                                    | 5<br>msec                                         | ieries ]                                                                                                    | Cor      | mm Manual |
| PLC Setting[ SHIN<br>Alias Name<br>Interface<br>Protocol                                                                                                    | SUNG E <u>G</u> : MC<br>: PLC1<br>: Serial<br>: MCU132<br>V<br>ND ~<br>1 TimeOut<br>1 Condition<br>300 ©<br>0 ©<br>5 ©                                                                                                    | 5<br>msec<br>msec                                 | ieries ]                                                                                                    | Cor      | mm Manual |
| PLC Setting[ SHIN<br>Alias Name<br>Interface<br>Protocol<br>Use Redundanc<br>Operate Condition : A<br>Change Condition : C<br>Primary Option<br>Timeout<br>Send Wait<br>Retry<br>MCULI ID                                                                                                    | SUNG E <u>G</u> : MC<br>: PLC1<br>: Serial<br>: MCU.32<br>                                                                                                    | S<br>msec<br>msec                                 | ieries ]                                                                                                    | Cor      | mm Manual |
| PLC Setting[ SHIN<br>Alias Name<br>Interface<br>Protocol<br>Use Redundanc<br>Operate Condition : A<br>Change Condition : A<br>Change Co | SUNG EG : MC<br>: PLC1<br>: Serial<br>: MCUL32<br>                                                                                                    | S<br>msec<br>msec                                 | ieries ]                                                                                                    | Cor      | mm Manual |
| PLC Setting[ SHIN<br>Alias Name<br>Interface<br>Protocol<br>Use Redundant<br>Operate Condition : A<br>Change Condition : A<br>Change Condition : A<br>Primary Option<br>Timeout<br>Send Wait<br>Retry<br>MCUL ID<br>• Settings for reading of<br>Trigger                                                                                                    | SUNG E <u>G</u> : MC<br>: [PLC1<br>: Serial<br>: MCUL32<br>Y<br>ND<br>Y<br>1 TimeOut<br>1 Condition<br>300<br>5<br>5<br>1<br>1<br>5<br>5<br>1<br>5<br>5<br>5<br>1<br>5<br>5<br>5<br>5<br>5<br>5<br>5<br>5<br>5<br>5<br>5<br>5<br>5 | IUL32 S                                           | eries ]<br>↓<br>↓<br>↓<br>(Second)                                                                                                    | Cor      | mm Manual |
| PLC Setting[ SHIN<br>Alas Name<br>Interface<br>Protocol<br>Use Redundant<br>Operate Condition : A<br>Change Condition : A<br>Change Condition : A<br>Primary Option<br>Timeout<br>Send Wait<br>Retry<br>MCUL ID<br>• Settings for reading of<br>Trigger<br>Comm. Complete                                                                                                    | SUNG E <u>G</u> : MC<br>: [PLC1<br>: Serial<br>: MCUL32<br>Y<br>ND ~<br>1 TimeOut<br>1 Condition<br>300 ©<br>5 ©<br>1 ©<br>1 ©<br>5 ©<br>1 ©<br>5 S<br>1 ©                                                                         | IUL32 S<br>5<br>msec<br>msec                      | eries]<br>✓<br>✓<br>(Second)<br>00000.00<br>© C = =<br>00000.00<br>© C = =<br>00000.0 | Cor      | mm Manual |
| PLC Setting[ SHINK<br>Alas Name<br>Interface<br>Protocol<br>Operate Condition : A<br>Change Condition : C<br>Primary Option<br>Timeout<br>Send Wait<br>Retry<br>MCUL ID<br>• Settings for reading of<br>Trigger<br>Comm. Complete<br>Comm. Error                                                                                                    | SUNG E <u>G</u> : MC<br>: [PLC1<br>: Serial<br>: MCUL32<br>Y<br>ND ~<br>TimeOut<br>Condition<br>300<br>5<br>1<br>0<br>5<br>1<br>SYS<br>SYS<br>SYS<br>CV                                                                            | IUL32 S<br>5<br>msec<br>msec<br>v (<br>v (<br>v ( | eries ]<br>↓<br>↓<br>↓<br>↓<br>↓<br>↓<br>↓<br>↓<br>↓<br>↓<br>↓<br>↓<br>↓                                                                                                    | Cor      | mm Manual |
| PLC Setting[ SHINK<br>Alas Name<br>Interface<br>Protocol<br>Operate Condition : A<br>Change Condition : C<br>Primary Option<br>Timeout<br>Send Wait<br>Retry<br>MCUL ID<br>• Settings for reading of<br>Trigger<br>Comm. Complete<br>Comm. Error                                                                                                    | SUNG EG : MC<br>: PLC1<br>: Serial<br>: MCUL32<br>Y<br>ND ~<br>TimeOut<br>Condition<br>300 0<br>5 0<br>1 0<br>5 0<br>1 0<br>5 0<br>5 0<br>5 0<br>5 0<br>5 0<br>5 0<br>5 0<br>5                                                     | s<br>s<br>msec<br>msec                            | eries ]<br>↓<br>↓<br>↓<br>↓<br>↓<br>↓<br>↓<br>↓<br>↓<br>↓<br>↓<br>↓<br>↓                                                                                                    |          | mm Manual |

| Settings        |                 | Contents                                                                                     |
|-----------------|-----------------|----------------------------------------------------------------------------------------------|
| TOP             | Model           | Check the display and process of TOP to select the touch model.                              |
| External device | Vendor          | Select the vendor of the external device.                                                    |
|                 |                 | Select "OTHERS Manufacture".                                                                 |
|                 | External device | Select external device.                                                                      |
|                 |                 | Select "SHINSUNG E&G: MCUL32 Series".                                                        |
|                 |                 | Please check the system configuration in Chapter 1 to see if the external device you want to |
|                 |                 | connect is a model whose system can be configured.                                           |

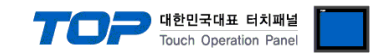

# 3. TOP communication setting

The communication can be set in TOP Design Studio or TOP main menu. The communication should be set in the same way as that of the external device.

#### 3.1 Communication setting in TOP Design Studio

#### (1) Communication interface setting

- [Project > Project properties > TOP settings] → [Project option > Check "Use HMI settings" > Edit > Serial ]
  - Set the TOP communication interface in TOP Design Studio.

| Project Option                         |                                 |                          |                              |                          | ×            |
|----------------------------------------|---------------------------------|--------------------------|------------------------------|--------------------------|--------------|
| Change HMI[H]                          | dd PLC [A]                      | ange PLC[ <u>C]</u> 🔀 De | elete PLC[D]                 |                          |              |
| TOP Setting                            | Date / Time Sy                  | vnc. Screen Option       | unit Convert                 |                          |              |
| Option Module Setting     FieldBus (0) | Project Option                  | Screen Change            | HmiSetup Global Lock & Touch | Project Style Splash PLC | Buffer Sync. |
| ↓ FID (0) ✓ ✓ ✓ Device Setting         | - 🗹 Use HMI S                   | etup                     |                              | Initialization           | Edit         |
| COM1 (1) PLC1 : SHINSUNG E&G :         | Project Setting                 |                          |                              | Initialization           | Luit         |
|                                        | HMIDisable=0<br>Project Name=1  | New project              |                              |                          |              |
| Wireless (0)                           | Start Screen No<br>Latch Use=0  | 0.=1                     |                              |                          |              |
|                                        | Communication<br>USBErrorMessa  | Error Message=0<br>ge=0  |                              |                          |              |
|                                        | StorageErrorMe<br>DatabaseMessa | essage=1<br>age=1        |                              |                          |              |
| Control Panel                          |                                 |                          |                              |                          |              |
| Control ranei                          |                                 |                          |                              |                          |              |
| Suctom                                 |                                 |                          | Serui ee                     | Detion                   |              |
|                                        |                                 | evices                   | == Service                   | option                   |              |
|                                        |                                 |                          | 🚥 Serial                     |                          | ×            |
|                                        |                                 |                          |                              |                          |              |
|                                        |                                 |                          | Serial Port:                 | COM1                     | <b>-</b>     |
| PLC                                    | Security                        | Date/Time                | C' I -I I                    |                          |              |
|                                        |                                 |                          |                              | 422(4) 💿 BS-485(2)       |              |
|                                        |                                 |                          |                              |                          |              |
| പപ്പാപ                                 | 0 1000 0                        |                          | Baud Rate:                   | 9600                     | ▼            |
|                                        |                                 |                          | Data Bit:                    | 8                        | <b>-</b>     |
| Ethernet                               | Serial                          | HDMT                     |                              |                          |              |
|                                        |                                 |                          | Stop Bit:                    | 1                        | ▼            |
|                                        |                                 |                          | Parity Bit:                  | None                     | -            |
| Land V                                 |                                 | 3                        | F1                           | 04.6                     |              |
|                                        |                                 | /Ping                    | Flow:                        | UTT                      |              |
| Diagnostic                             | File                            | Ping                     | Auto Search                  | Loopback Tes             | t            |
|                                        | Manager                         |                          |                              |                          |              |
|                                        |                                 |                          |                              | Apply Cance              | el           |
|                                        |                                 |                          | L                            |                          |              |

| Items               | ТОР    | External device | Remarks |
|---------------------|--------|-----------------|---------|
| Signal Level (port) | RS-485 | RS-485          |         |
| Baud Rate           | 960    | 0               |         |
| Data Bit            | 8      |                 |         |
| Stop Bit            | 1      |                 |         |
| Parity Bit          | NON    | NE              |         |

\* The above settings are examples recommended by the company.

| Items        | Description                                                                                     |
|--------------|-------------------------------------------------------------------------------------------------|
| Signal Level | Select the serial communication method between the TOP and an external device.                  |
| Baud Rate    | Select the serial communication speed between the TOP and an external device.                   |
| Data Bit     | Select the serial communication data bit between the TOP and an external device.                |
| Stop Bit     | Select the serial communication stop bit between the TOP and an external device.                |
| Parity Bit   | Select the serial communication parity bit check method between the TOP and an external device. |

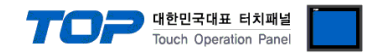

#### (2) Communication option setting

- [ Project > Project properties > PLC settings > COM > "PLC1 : SHINSUNG E&G : MCUL32 Series"]
  - Set the options of the communication driver of MCUL32 Series in TOP Design Studio.

| Project Option      |                                                                                                    |       | ×         |
|---------------------|----------------------------------------------------------------------------------------------------|-------|-----------|
| Change HMI[H] Add P | LC [A] TIT Change PLC[C] Celete PLC[D]                                                                                                    |       |           |
| Change HMI[H]       | LC (A)       Image PLC(C)       Image Delete PLC(D)         PLC Setting[SHINSUNG EG: MCUL32 Series]         Alias Name :       PLC1         Interface :       Serial         Protocol :       MCUL32         Operate Condition :       MND         Change Condition :       Image Condition         Edit       Edit         Primary Option       Timeout         300       msec         Send Wait       0         ID       1         • Settings for reading of FFU status         Trigger       SYS         Complete       SYS         Complete       SYS         Output       32         Vert V ALST       SV         Vert V ALST       SV         Vert V ALST       SV         Vert V ALST       SV | Co    | mm Manual |
|                     |                                                                                                    |       |           |
|                     |                                                                                                    | Apply | Close     |

| Items                  | Settings                                                                            | Remarks            |
|------------------------|-------------------------------------------------------------------------------------|--------------------|
| Interface              | Select "Serial".                                                                    | 2. External device |
| Protocol               | Select the communication protocol between the TOP and an external device.           | selection          |
| TimeOut (ms)           | Set the time for the TOP to wait for a response from an external device.            |                    |
| SendWait (ms)          | Set the waiting time between TOP's receiving a response from an external device and |                    |
|                        | sending the next request.                                                           |                    |
| Retry                  | Configures the number of attempts for communication upon failure.                   |                    |
| MCUL ID                | Enter the ID of MCUL to be connected.                                               |                    |
| Setting for FFU status | read                                                                                |                    |
| Trigger                | Set the address that operates the Read.                                             |                    |
| Comm. Complete         | Set the address that turns ON when communication is normally completed.             |                    |
| Comm. Error            | Set the address that turns ON when there is an error in communication.              |                    |
| Number of FFU          | Enter the number of FFUs.                                                           |                    |
| PV, ALST, SV, mmAq     | Check FFU data to read status.                                                      |                    |
| FFU Read Data          | Set the starting address to save FFU data.                                          |                    |

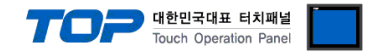

#### 3.2. Communication setting in TOP

\* This is a setting method when "Use HMI Setup" in the setting items in "3.1 TOP Design Studio" is not checked.

■ Touch the top of the TOP screen and drag it down. Touch "EXIT" in the pop-up window to go to the main screen.

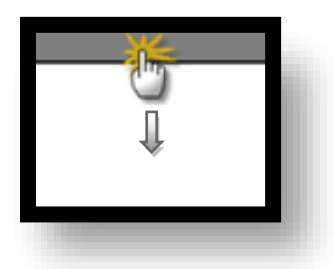

#### (1) Communication interface setting

■ [ Main screen > Control panel > Serial ]

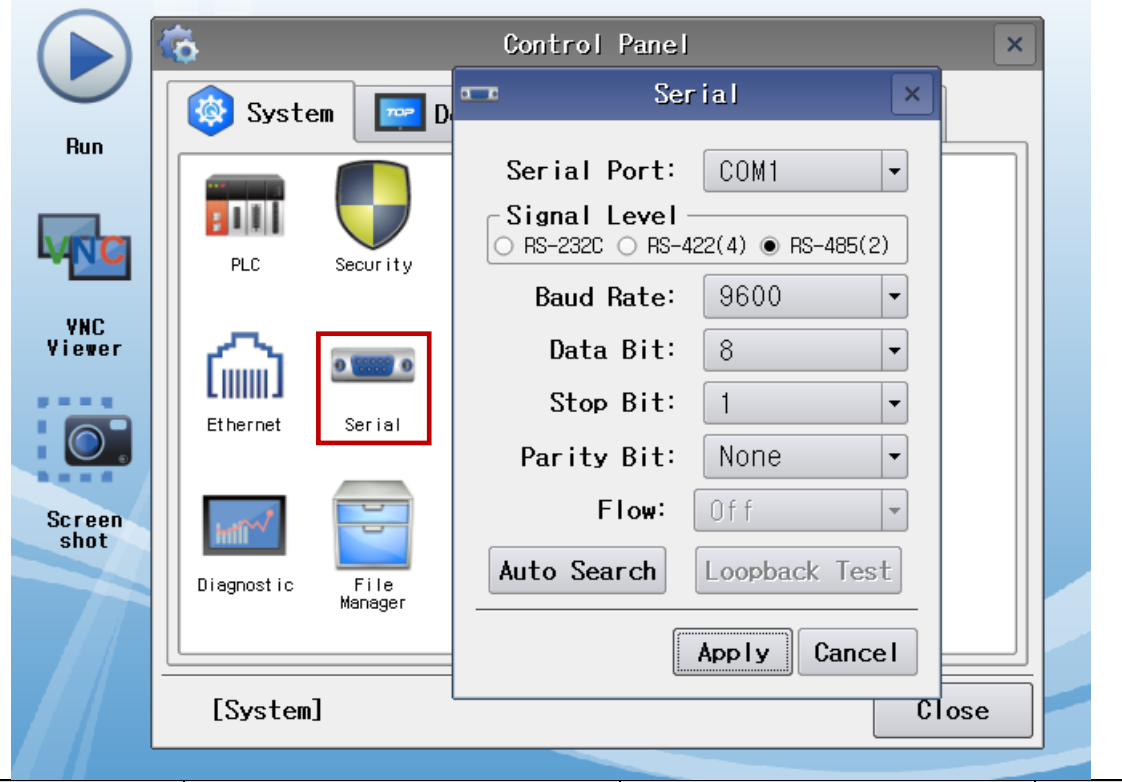

| Items               | ТОР    | External device | Remarks |
|---------------------|--------|-----------------|---------|
| Signal Level (port) | RS-485 | RS-485          |         |
| Baud Rate           | 960    | 0               |         |
| Data Bit            | 8      |                 |         |
| Stop Bit            | 1      |                 |         |
| Parity Bit          | NOI    | NE              |         |

\* The above settings are examples recommended by the company.

| Items        | Description                                                                                     |
|--------------|-------------------------------------------------------------------------------------------------|
| Signal Level | Select the serial communication method between the TOP and an external device.                  |
| Baud Rate    | Select the serial communication speed between the TOP and an external device.                   |
| Data Bit     | Select the serial communication data bit between the TOP and an external device.                |
| Stop Bit     | Select the serial communication stop bit between the TOP and an external device.                |
| Parity Bit   | Select the serial communication parity bit check method between the TOP and an external device. |

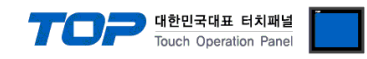

#### (2) Communication option setting

■ [ Main screen > Control panel > PLC ]

|        | <b>*</b>        |                                            |                 |
|--------|-----------------|--------------------------------------------|-----------------|
|        | 0               |                                            | ×               |
|        | 🔯 Syster        | Driver(COM1) PLC1(SHINSUNG E&G : MCUL32 Se | ries) 🔹         |
| Run    |                 | Interface Serial 🔹                         |                 |
|        |                 | Protocol MCUL32 💌                          |                 |
| VNC    | PLC             | Timeout 300 🖨 msec                         |                 |
| VNC    |                 | Send Wait 0 🚔 msec                         |                 |
| Viewer | പ               | Retry 5                                    |                 |
|        | Ethernet        | MCUL ID 1                                  |                 |
|        | Linener         | Settings for reading of FFU status         |                 |
| Screen | · mit           | Trigger SYS:00000.00:1:16:DEC:R            |                 |
| shot   | MILL Y          | Comm. Complete SYS:00000.01:1:1:DEC:W      |                 |
|        | Diagnostic      | Comm. Error SYS:00000.02:1:1:DEC:W         |                 |
|        |                 | Number of FFU 32 🔷                         | <b>_</b>        |
|        | [System]        | Diagnostic                                 | Apply Cancel    |
|        | L               |                                            |                 |
| s      | Settings        |                                            | Remarks         |
| fa.co. | Coloct "Coriol" |                                            | 2. Eutomodulati |

| Items                  | Settings                                                                            | Remarks            |
|------------------------|-------------------------------------------------------------------------------------|--------------------|
| Interface              | Select "Serial".                                                                    | 2. External device |
| Protocol               | Select the communication protocol between the TOP and an external device.           | selection          |
| TimeOut (ms)           | Set the time for the TOP to wait for a response from an external device.            |                    |
| SendWait (ms)          | Set the waiting time between TOP's receiving a response from an external device and |                    |
|                        | sending the next request.                                                           |                    |
| Retry                  | Configures the number of attempts for communication upon failure.                   |                    |
| MCUL ID                | Enter the ID of MCUL to be connected.                                               |                    |
| Setting for FFU status | read                                                                                |                    |
| Trigger                | Set the address that operates the Read.                                             |                    |
| Comm. Complete         | Set the address that turns ON when communication is normally completed.             |                    |
| Comm. Error            | Set the address that turns ON when there is an error in communication.              |                    |
| Number of FFU          | Enter the number of FFUs.                                                           |                    |
| PV, ALST, SV, mmAq     | Check FFU data to read status.                                                      |                    |
| FFU Read Data          | Set the starting address to save FFU data.                                          |                    |

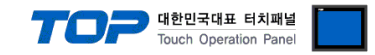

#### **3.3 Communication diagnostics**

■ Check the interface setting status between the TOP and an external device.

- Touch the top of the TOP screen and drag it down. Touch "EXIT" in the pop-up window to go to the main screen.
- Check if the COM port settings you want to use in [Control Panel > Serial] are the same as those of the external device.
- Diagnosis of whether the port communication is normal or not
- Touch "Communication diagnostics" in [Control Panel > PLC ].
- The Diagnostics dialog box pops up on the screen and determines the diagnostic status.

| ОК             | Communication setting normal                                                                             |
|----------------|----------------------------------------------------------------------------------------------------|
| Time Out Error | Communication setting abnormal                                                                           |
|                | - Check the cable, TOP, and external device setting status. (Reference: Communication diagnostics sheet) |

#### ■ Communication diagnostics sheet

- If there is a problem with the communication connection with an external terminal, please check the settings in the sheet below.

| Items           | Conte                   | ents            | Check |       | Remarks                               |    |
|-----------------|-------------------------|-----------------|-------|-------|---------------------------------------|----|
| System          | How to connect the sy   | stem            | OK    | NG    | 1 System configuration                |    |
| configuration   | Connection cable name   | e               | OK    | NG    | 1. System configuration               |    |
| TOP             | Version information     |                 | OK    | NG    |                                       |    |
|                 | Port in use             | OK              | NG    |       |                                       |    |
|                 | Driver name             | OK              | NG    |       |                                       |    |
|                 | Other detailed settings | OK              | NG    |       |                                       |    |
|                 | Relative prefix         | Project setting | OK    | NG    |                                       |    |
|                 |                         | Communication   | 01/   | NC    | 2. External device selection          |    |
|                 |                         | diagnostics     | ÜK    | JK NG | 3. Communication setting              |    |
|                 | Serial Parameter        | Transmission    | OK    | NG    |                                       |    |
|                 |                         | Speed           | OK NG |       |                                       |    |
|                 |                         | Data Bit        | OK    | NG    |                                       |    |
|                 |                         | Stop Bit        | OK    | NG    |                                       |    |
|                 |                         | Parity Bit      | OK    | NG    |                                       |    |
| External device | CPU name                |                 | OK    | NG    |                                       |    |
|                 | Communication port n    | OK              | NG    |       |                                       |    |
|                 | Protocol (mode)         | OK              | NG    |       |                                       |    |
|                 | Setup Prefix            |                 | OK    |       |                                       | NG |
|                 | Other detailed settings |                 | OK    | NG    | 4. External device cetting            |    |
|                 | Serial Parameter        | Transmission    | OK    | NG    | 4. External device setting            |    |
|                 |                         | Speed           | ÜK    |       |                                       |    |
|                 |                         | Data Bit        | OK    | NG    |                                       |    |
|                 |                         | Stop Bit        | OK    | NG    |                                       |    |
|                 |                         | Parity Bit      | OK    | NG    |                                       |    |
|                 | Check address range     |                 |       |       | 6. Supported addresses                |    |
|                 |                         |                 | OK    | NG    | (For details, please refer to the PLC |    |
|                 |                         |                 |       |       | vendor's manual.)                     |    |

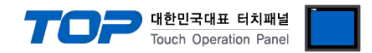

# 4. External device setting

Set the equivalent communication settings to that of the TOP by referring to the vendor's user manual.

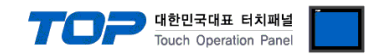

## 5. Cable table

This chapter introduces a cable diagram for normal communication between the TOP and the corresponding device. (The cable diagram described in this chapter may differ from the recommendations of "SHINSUNG E&G Co., Ltd.".)

#### ■ **RS-485** (1:1 connection)

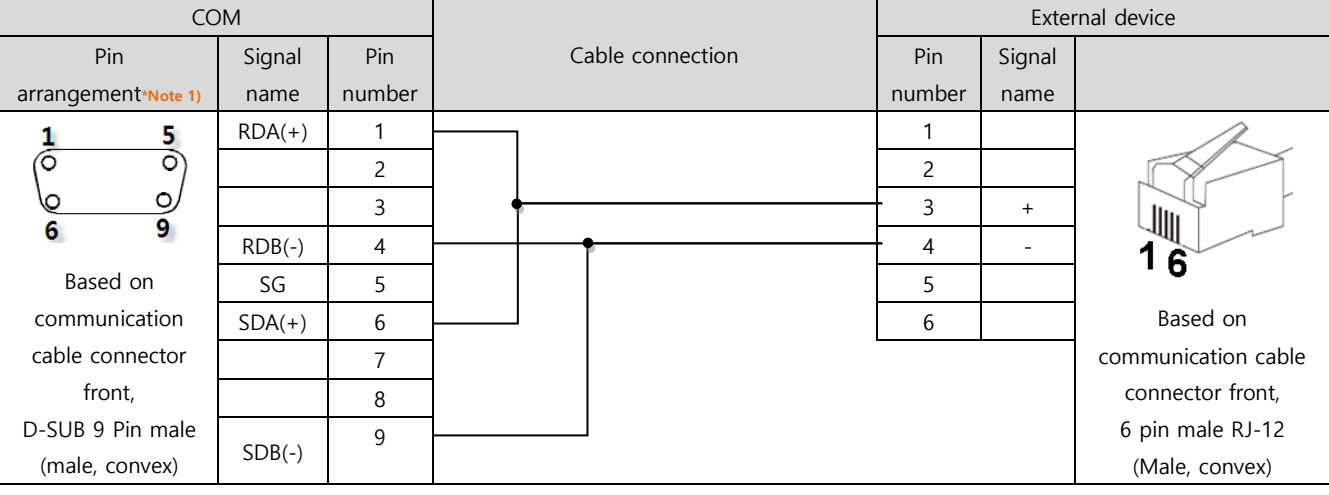

\*Note 1) The pin arrangement is as seen from the connecting side of the cable connection connector.

#### ■ **RS-485** (1:1 connection)

| COM             |        |                  |        | Exter  | rnal device         |
|-----------------|--------|------------------|--------|--------|---------------------|
| Din arrangement | Signal | Cable connection | Pin    | Signal |                     |
| Pin anangement  | name   |                  | number | name   |                     |
|                 | +      |                  | 1      |        | A                   |
|                 | -      |                  | 2      |        |                     |
| 0               | SG     |                  | 3      | +      |                     |
| 101 56          |        |                  | 4      | -      | 16                  |
| 64 -            |        |                  | 5      |        | .0                  |
| ( <b>E</b>      |        |                  | 6      |        | Based on            |
| Carl 1          |        |                  |        |        | communication cable |
| 0               |        |                  |        |        | connector front,    |
|                 |        |                  |        |        | 6 pin male RJ-12    |
|                 |        |                  |        |        | (Male, convex)      |

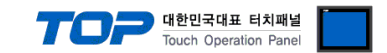

### 6. Operation and processing of data requests

Describes the FFU status read request operation of the MCUL32 Series communication driver, and the processing method of response data.

The MCUL32 communication driver requests FFU data to the external device (MCUL32) by the bit value of the trigger address. The trigger address can be set in the communication option setting window.

When the FFU status read trigger bit value is ON, status data is saved as many as the number of FFUs in the order of FFU ID, PV, AL&ST, SV, pressure (mmAq) from the address set in FFU Read Data. (Only checked PV, AL&ST, SV, pressure (mmAq) are requested and processed.)

Ex 1) If FFU Read Data address is set to D00100, Number of FFU is set to 32, and PV, ALST, SV and mmAq are all checked, the data is saved as follows.

D00100 : FFU ID 1 D00101: PV value of No.1 FFU D00102: AL&ST value of No.1 FFU D00103: SV value of No.1 FFU D00104: Pressure value (mmAq) of No.1 FFU D00105 : FFU ID 2 D00106: PV value of No.2 FFU D00107: AL&ST value of No.2 FFU D00108: SV value of No.2 FFU D00109: Pressure value (mmAq) of No.2 FFU ••• D00255 : FFU ID 32 D00256: PV value of No.32 FFU D00257: AL&ST value of No.32 FFU

D00256: PV value of No.32 FFU D00257: AL&ST value of No.32 FFU D00258: SV value of No.32 FFU D00259: ressure value (mmAq) of No.32 FFU

Ex 2) If FFU Read Data address is set to D00100, Number of FFU is set to 32, and PV and SV are all checked, the data is saved as follows.

D00100 : FFU ID 1 D00101: PV value of No.1 FFU D00102: SV value of No. 1 FFU D00103 : FFU ID 2 D00104: PV value of No. 2 FFU D00105: SV value of No. 2 FFU ... D00193 : FFU ID 32 D00194: PV value of No. 32 FFU D00195: SV value of No. 32 FFU